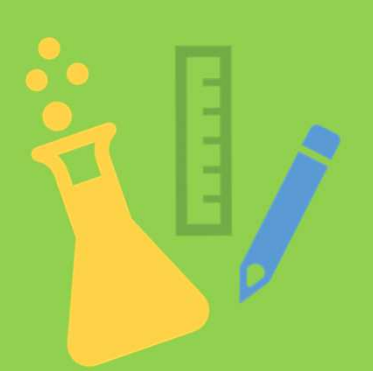

# そうさてじゅん ドリルパークの操作手順 (じどうせいとへん) (児童生徒編)

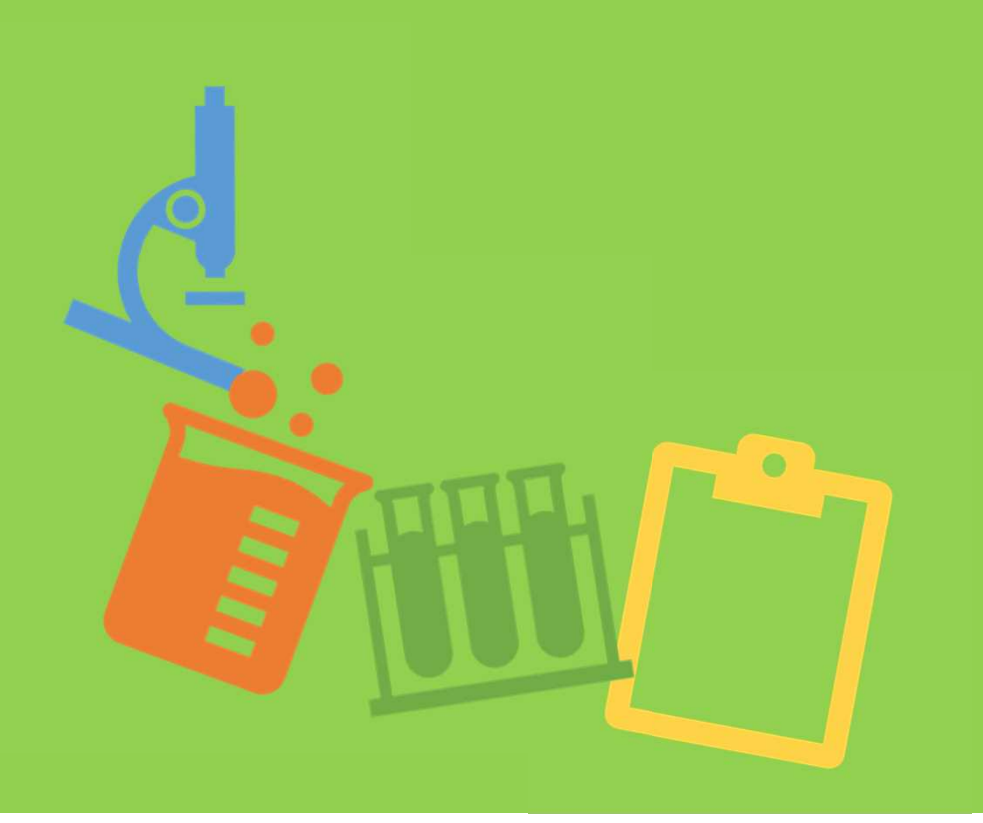

教育センター 学校ICT化推進室

2022年9月

### ドリルパークの違いについて

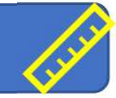

<sup>がめん</sup> デスクトップ画面

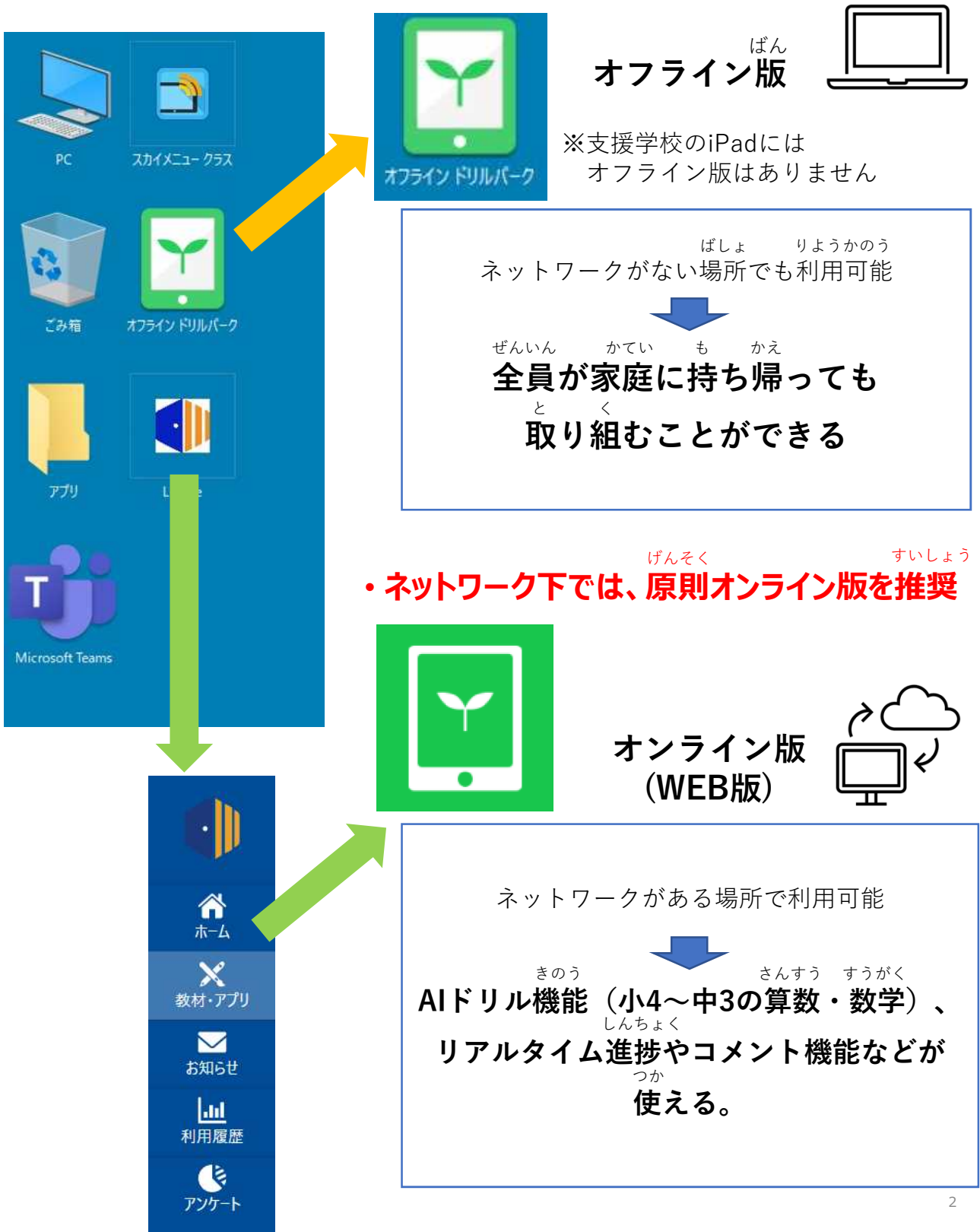

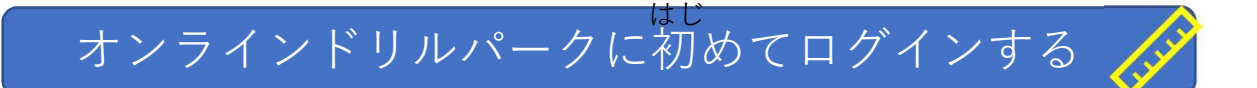

- \_\_\_\_\_がめん
- ①トップ画面からL-Gateをダブルクリックします。

| PC              | באראב.<br>גאראב- מקע  |         |            |   |   |     |      |                |                 |            |         |
|-----------------|-----------------------|---------|------------|---|---|-----|------|----------------|-----------------|------------|---------|
| <del>Со</del> я | <b>х</b> лэгу КУЛИ(-9 |         |            |   |   |     |      |                |                 |            |         |
| דליז            | L-Gate                |         |            |   |   |     |      |                |                 |            |         |
| Microsoft Teams |                       |         |            |   |   |     |      |                |                 |            |         |
|                 |                       |         |            |   |   |     |      |                |                 |            |         |
|                 | <u>o</u> 7            | vii xii | プレゼンテーション1 |   |   |     | ^ %D | <i>(i</i> , d× | ■ <b>A</b> 2022 | 2/09/26(月) | 午前11:09 |
| がっこ             | う                     |         |            | と | < | ばあい |      |                |                 |            |         |

- ※学校でドリルパークに取り組む場合はL-Gateから入ってください。
- <sup>きょうざい</sup> ②「教材・アプリ」をクリックします。 ⇒ ③「ドリルパーク」をクリックします。

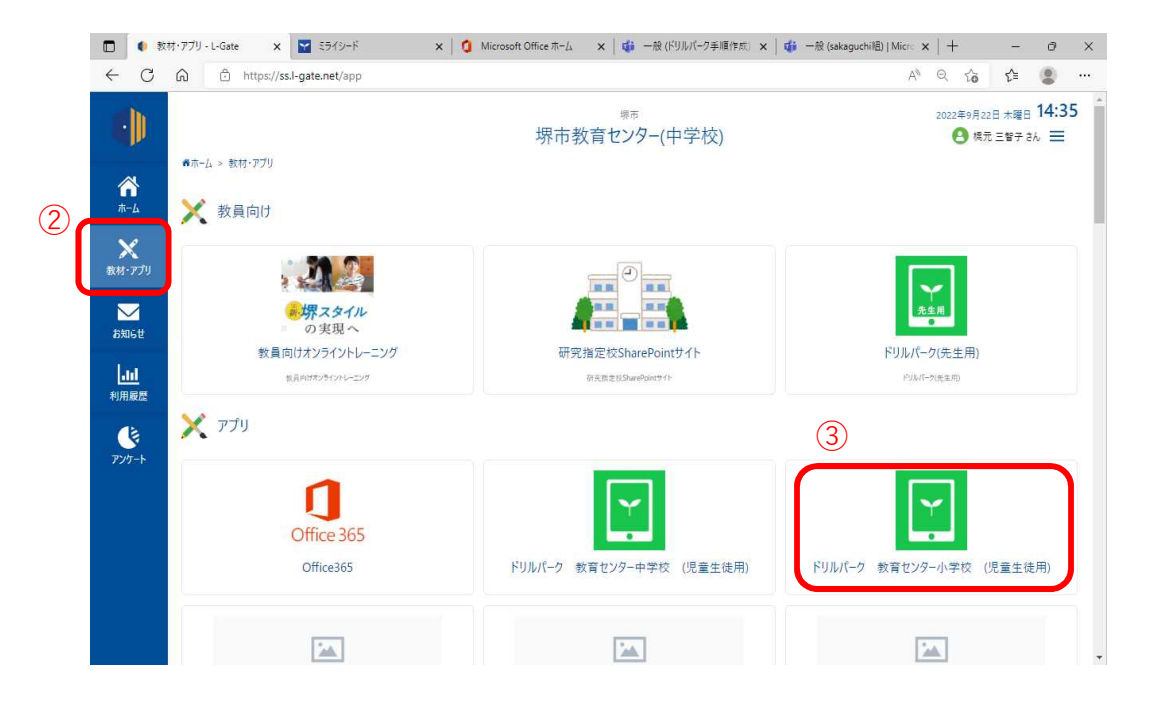

| あ  | IJ | ません。      |   |
|----|----|-----------|---|
| αJ |    | a C / V d | 2 |

| ライシード - プロファイル - Microsoft Edge          |                             | <br>0 |
|------------------------------------------|-----------------------------|-------|
| https://miraiseed.benesse.ne.jp/seed/vw0 | 20101/displayLogin/4tY8MPme |       |
| STJ≚F                                    |                             |       |
|                                          |                             |       |
|                                          |                             |       |
| 1                                        |                             |       |
|                                          | コロワイン画面                     |       |
|                                          | 学年(がくわん) - 約(くみ) 1年71年      |       |
|                                          | 1 + (3 (18/0) 4d (10/)      |       |
|                                          | 出席番号                        |       |
|                                          |                             |       |
|                                          |                             |       |
|                                          | ОК                          |       |
| <b>(4)</b>                               |                             |       |
| $\bigcirc$                               | Office365 アカウントでログイン        |       |
| C C                                      |                             |       |
|                                          |                             |       |
|                                          |                             |       |
|                                          |                             |       |
|                                          |                             |       |
|                                          |                             |       |
|                                          |                             |       |

⑤表示されているMicrosoft365のアカウントをクリックします。

| アカウントにサインイン - プロファイル    | - Microsoft Edge                |                                                                               | - 0                                    | ×   |
|-------------------------|---------------------------------|-------------------------------------------------------------------------------|----------------------------------------|-----|
| https://login.microsoft | online.com/7f8c132e-0205-4457-1 | 991-17d116e20b51/oauth2/v2.0/authorize?prompt=select_account&response_mode=fo | m_post&response_type=code&client_id=e. | . A |
|                         | (                               | Microsoft<br>アカウントを選択する                                                       |                                        |     |
|                         |                                 | → 別のアカウントを使用する                                                                |                                        |     |
|                         |                                 |                                                                               |                                        |     |

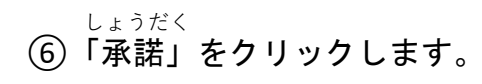

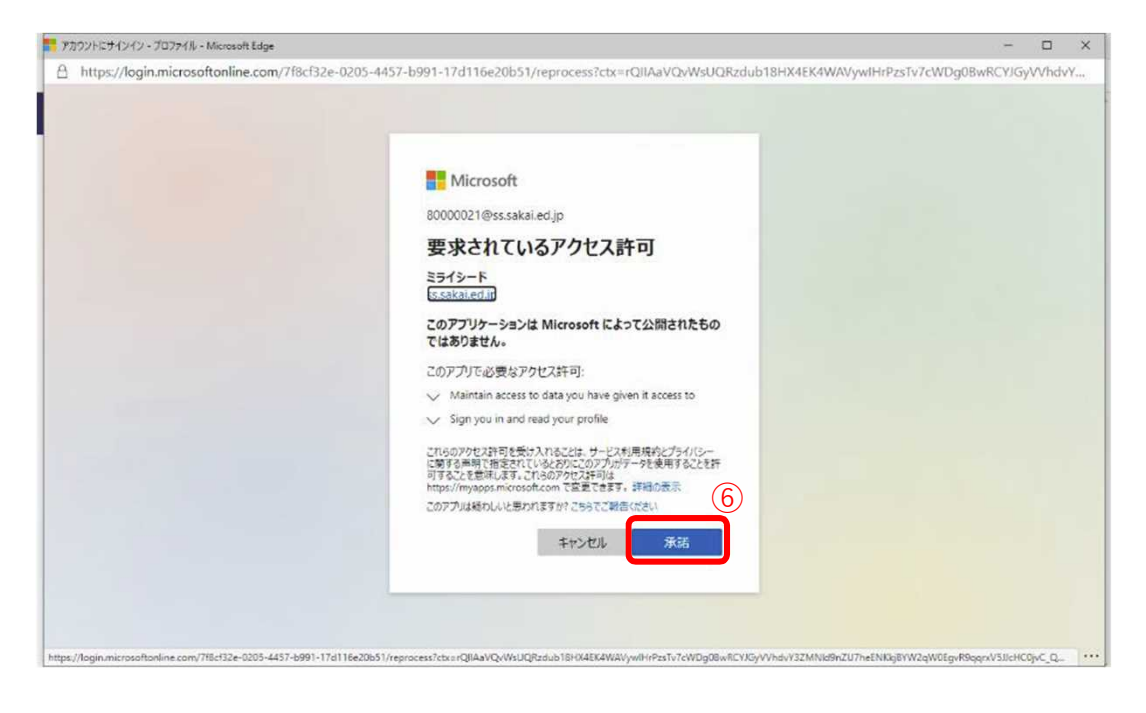

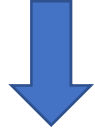

⑦「学年(がくねん)・組(くみ)」をクリックします。

| ▼ ミライシード・ブロファイル・Microsoft Edge                                      | - | 0 | ×  |
|---------------------------------------------------------------------|---|---|----|
| https://miraiseed.benesse.ne.jp/seed/vw020101/displayLogin/4tY8MPme |   |   | Aø |
| =51°J∸F                                                             |   |   | ^  |
|                                                                     |   |   |    |
|                                                                     |   |   |    |
|                                                                     |   |   |    |
| 6 ログイン画面                                                            |   |   |    |
| 7                                                                   |   |   |    |
| 出席書号                                                                |   |   |    |
| ОК                                                                  |   |   |    |
| Office365 アカウントでログイン                                                |   |   |    |
|                                                                     |   |   |    |
|                                                                     |   |   |    |
|                                                                     |   |   |    |

しゅっせきばんごう

⑧出席番号をクリックしたら、「けってい」をクリックし、⑨パスワードをクリックしたら、「けってい」をクリックし、⑨パスワードをクリックしたら、「けってい」をクリックします。入力が完了したら ⑩「OK」をクリックします。

| ■ スフィンート・フロノアイル・Microsoft Edge                                                                |                                           | - • ×                                                                          |
|-----------------------------------------------------------------------------------------------|-------------------------------------------|--------------------------------------------------------------------------------|
| https://miraiseed.benesse.nejp/seed/vw020101/displayLogin/4tY8MF   ESTリード                     | Pme                                       | A%                                                                             |
| A       ログイン画面         8       学年(がくねん)         1       2         3       3         4       5 | ・組(くみ)<br>1年71組<br>9<br>パスワード<br>10<br>OK | ※パスワードはMicrosoft<br>アカウントと同じ                                                   |
| (す) ()<br>789<br>0<br>()<br>()<br>()<br>()<br>()<br>()<br>()<br>()<br>()<br>()                | ドモロジィン<br>ごさい。                            | ABCDEF 123<br>GHIJKL 456<br>MNOPQR 789<br>STUVWX 0<br>YZ                       |
| ※1けたの出席番号の場合は、1けたで入す                                                                          | りします。                                     |                                                                                |
| マ ミライシード - ブロファイル - Microsoft Edge                                                            |                                           | < D -                                                                          |
| <b>三511リード</b> 堺市教育センター(中学校)                                                                  | <b>க</b> கூட                              | 2 1年71組1番 (1年71組1番) (1年71組1番) (1年71組1番) (日本) (日本) (日本) (日本) (日本) (日本) (日本) (日本 |
|                                                                                               |                                           | 2022/09/22/ (木                                                                 |
|                                                                                               |                                           |                                                                                |
|                                                                                               | ドリルバーク                                    |                                                                                |
| х                                                                                             | ドリルパーク<br>ドリルパーク<br>Comab                 |                                                                                |

※以降はMicrosoftアカウントでログインをクリックすることでログインできます。

### 【備考】

ライセンスコードを入力する画面が表示された場合の手順

※ライセンスコードは学校毎に違います。

ドリルパーク(児童生徒用)のURL の「start/」後にある末尾の文字列が各学校の ドリルパークのライセンスコードです。

(GIGA スクール関係FAQ A-01 初期設定時にライセンスコードの入力を要求されます。どうしたらよいですか?より抜粋)

| <ol> <li>製品ご使用条件に記載されている<br/>ライセンスコードを入力してください。</li> <li>ご利用されるミライシードサーバを選択してください。</li> <li>ASP液<br/>バッケージ版(学校設置株/センターサー/(株))</li> </ol> | <br>-710A                               | ドリル |  |
|----------------------------------------------------------------------------------------------------|-----------------------------------------|-----|--|
| <ul> <li>2 ご利用されるミライシードサーバを選択してください。</li> <li>ASP版</li> <li>バッケージ版(学校設置株/センターサーバ版)</li> </ul>                                            | 1 製品ご便用条件に定載されている<br>ライセンスコードを入力してください。 |     |  |
| <ul> <li>ASP表</li> <li>パッケージ数(学校指導数/センターサーバ数)</li> </ul>                                                                                 | 2 ご利用されるミライシードサーバを選択してください。             |     |  |
| ()/(59-200(中伝統監修) ビンターラー/(60)                                                                                                    |                                         |     |  |
|                                                                                                    | C/197 - Zar (Fickage) C/7 - 5 - 700     |     |  |

っぎ がめん ひょうじ ま 2. 次の画面が表示されるまでしばらく待ちます。

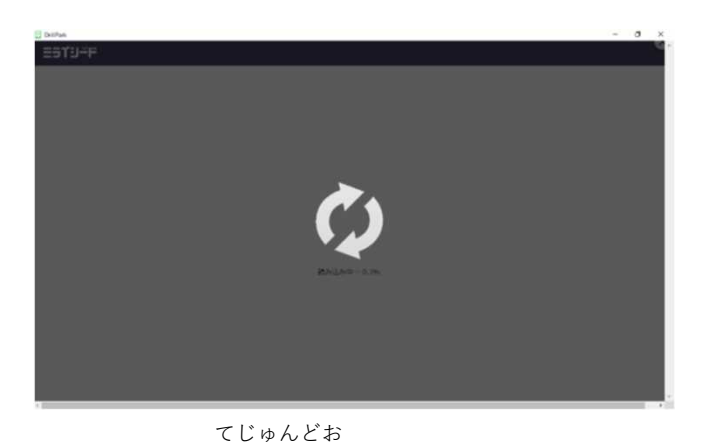

3. ログイン画面が表示されたら手順通り、ドリルパークにログインしてください。

| 944-9   |                                                                                                | - u × |
|---------|------------------------------------------------------------------------------------------------|-------|
| :5T'Y-F |                                                                                                |       |
|         |                                                                                                |       |
|         |                                                                                                |       |
|         |                                                                                                |       |
|         |                                                                                                |       |
|         | $\forall \exists \Xi = (D \in Siz(G) \rightarrow H) = (\langle \langle \partial \rho \rangle)$ |       |
|         | DenterAlburgs (Hack-H                                                                          |       |
|         |                                                                                                |       |
|         |                                                                                                |       |
|         | OK                                                                                             |       |
|         |                                                                                                |       |
|         |                                                                                                |       |
|         |                                                                                                |       |
|         |                                                                                                |       |
|         |                                                                                                |       |

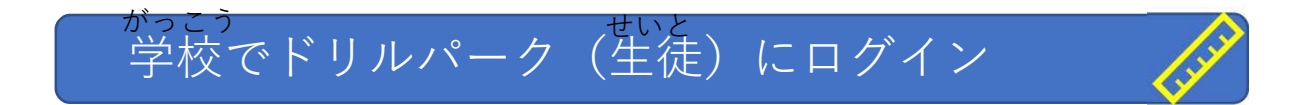

<sup>がめん</sup> ①トップ画面からL-Gateをダブルクリックします。

| РС 2.57.4-952            |                                    |
|--------------------------|------------------------------------|
| Сона         хлэгу Юли-р |                                    |
| T7U Loste                |                                    |
| Microsoft Teams          |                                    |
|                          |                                    |
| # 💽 🥥 📝 🚛 🚛 🏓 プレゼンテージョン・ | へ ☜ 編 4× ■■ A 2022/09/26(月)午前11:09 |

※学校でドリルパークに取り組む場合はL-Gateから入ってください。

<sup>きょうざい</sup> ②「教材・アプリ」をクリックします。 ⇒ ③「ドリルパーク」をクリックし ます。

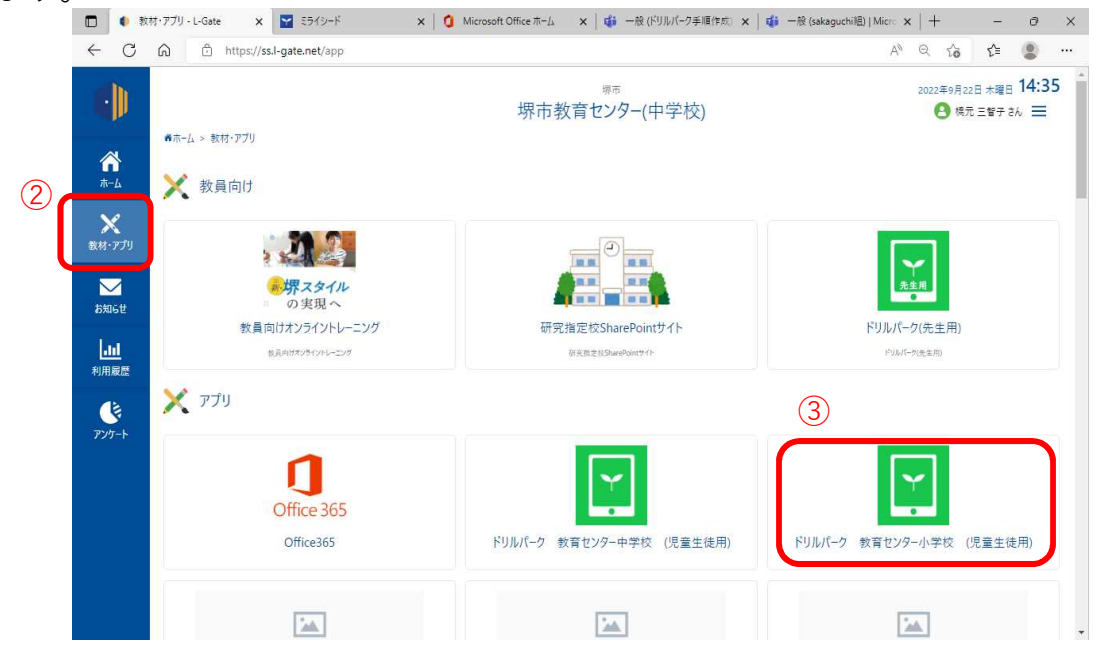

### ④ミライシードが立ち上がるので「スタート」をクリックします。

| □ ● 数括*77/J-L-Gate x 至 570-ド x 至 570-ド x +                                                          |             | -  | ð | × |
|----------------------------------------------------------------------------------------------------|-------------|----|---|---|
| C D https://miraiseed.benesse.ne.jp/seed/start/dhexCDSi                                             | A* to       | £≣ | 0 |   |
| EST9-F                                                                                              |             |    |   |   |
|                                                                                                    |             |    |   |   |
|                                                                                                    |             |    |   |   |
|                                                                                                    |             |    |   |   |
|                                                                                                    |             |    |   |   |
|                                                                                                    |             |    |   |   |
|                                                                                                    |             |    |   |   |
|                                                                                                    |             |    |   |   |
| 4                                                                                                   |             |    |   |   |
| スタート                                                                                                |             |    |   |   |
| ※ミライシードのサーバ稼働状況について<br>理たのサーバな働けにはいてのページからご使用いただけます。(この再換たクロックすることで運行)                              | <b>キ</b> オ) |    |   |   |
| 気圧のリート稼働が知る以下のパージからこ確認いたにけます。<br>くこの画像をグリッジすることで濃めし<br>ミライシードの画面が動かない・ログに含むいといった場合、サーバ稼働状況をご確認ください。 | ay)         |    |   |   |
| https://www.teacher.ne.jp/miraiseed/status/                                                         |             | L. |   |   |
| awascripty oid 0                                                                                    |             |    |   |   |
|                                                                                                    |             |    |   |   |

<sup>えら</sup> ⑤「Microsoftアカウントでログイン」を選んでクリックします。

| M ミライシード・ブロファイル - Microsoft Edge                                    | <br>0 | ×  |
|---------------------------------------------------------------------|-------|----|
| https://miraiseed.benesse.ne.jp/seed/ww020101/displayLogin/4tY8MPme |       | Aø |
| E51J≚F                                                              |       | ÷. |
|                                                                     |       |    |
|                                                                     |       |    |
| 6 ログイン画面                                                            |       |    |
|                                                                     |       |    |
| 学年(がくねん)・組(くみ) 1年71組                                                |       |    |
| 出版語号                                                                |       |    |
| ОК                                                                  |       |    |
| 3)<br>Office365 アカウントでログイン                                          |       |    |
|                                                                     |       |    |
|                                                                     |       |    |

ご じょうほうもと ばぁぃ ※クリック後、アカウント情報を求められた場合は「オンラインドリルパークに <sup>はじ さんしょう</sup> 初めてログインする」を参照ください。 ⑥ドリルパークをクリックします。

| ▼ ミライシード - プロファイル - Microsoft Edge                               |                                      |       |                | - 0 X              |
|------------------------------------------------------------------|--------------------------------------|-------|----------------|--------------------|
| https://miraiseed.benesse.ne.jp/seed/ww020701/displayChildPortal |                                      |       |                | An                 |
| <b>三ラブリード</b> 堺市教育センター(中学校)                                      | ه                                    | お知らせ2 | 1年71組1番<br>堺太郎 | 🔊 באַד אַר איז 🗐 🛋 |
| 🔔 ベネッセからのお知らせがあります(2件)                                           |                                      |       |                | $\otimes$          |
| 6                                                                |                                      |       |                | 2022/09/22/ (木)    |
| لران<br>بالان<br>مەرمەرى                                         | rovser970表示<br>学習探険ナビ                |       |                |                    |
| Copyright @Benes                                                 | se Corporation. All rights reserved. | -     |                | 🎠 Benesse          |

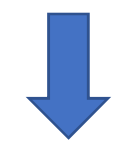

<sub>じゅぎょうよう</sub> ⑦「授業用」をクリックします。

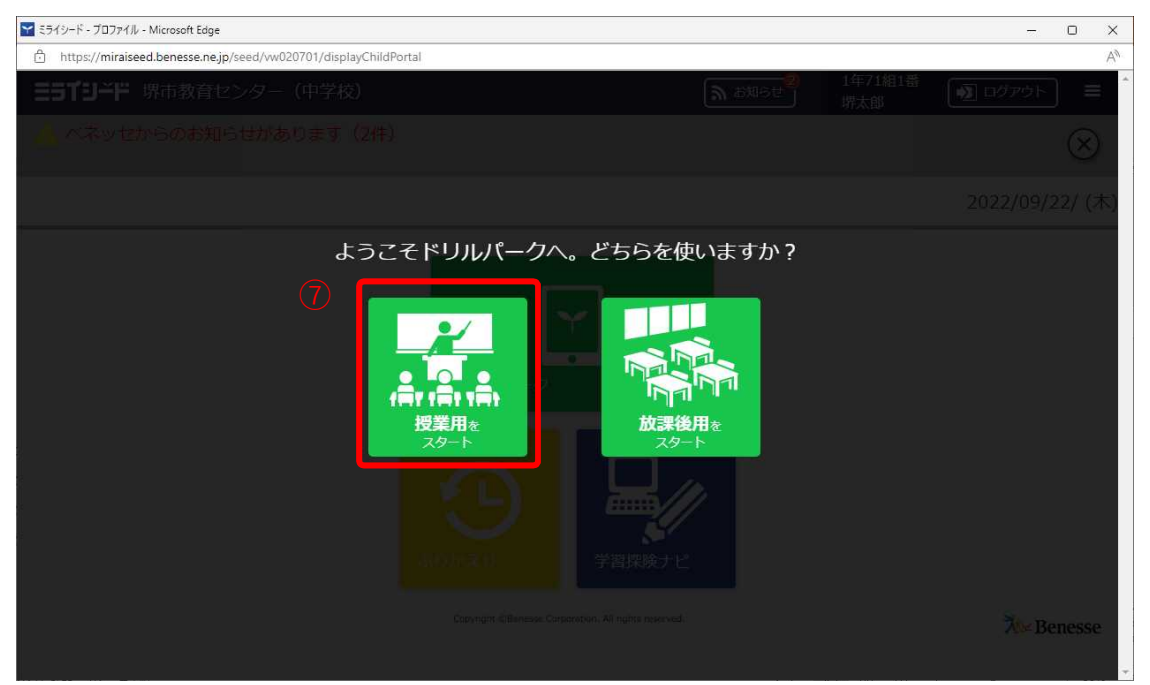

### 家庭でドリルパーク(生徒)にログイン

かんきょう ばあい 【家庭にネットワーク環境がある場合】

がめん

①トップ画面からL-Gateをダブルクリックします。

| К ДЛ/Х 057                        |                                    |
|-----------------------------------|------------------------------------|
| Сон и 1997 - 20<br>сон и 1997 - 2 |                                    |
| 779 (1)<br>1-Get                  |                                    |
| Microsoft Teams                   |                                    |
|                                   |                                    |
| # ② ② ② W W 本 Above アンセンテーンタント    | へ ┖⊃ 🥡 4× 🥅 A 2022/09/26(月)午前11:09 |

きょうざい

②「教材・アプリ」をクリックします。 ⇒ ③「ドリルパーク」をクリックします。

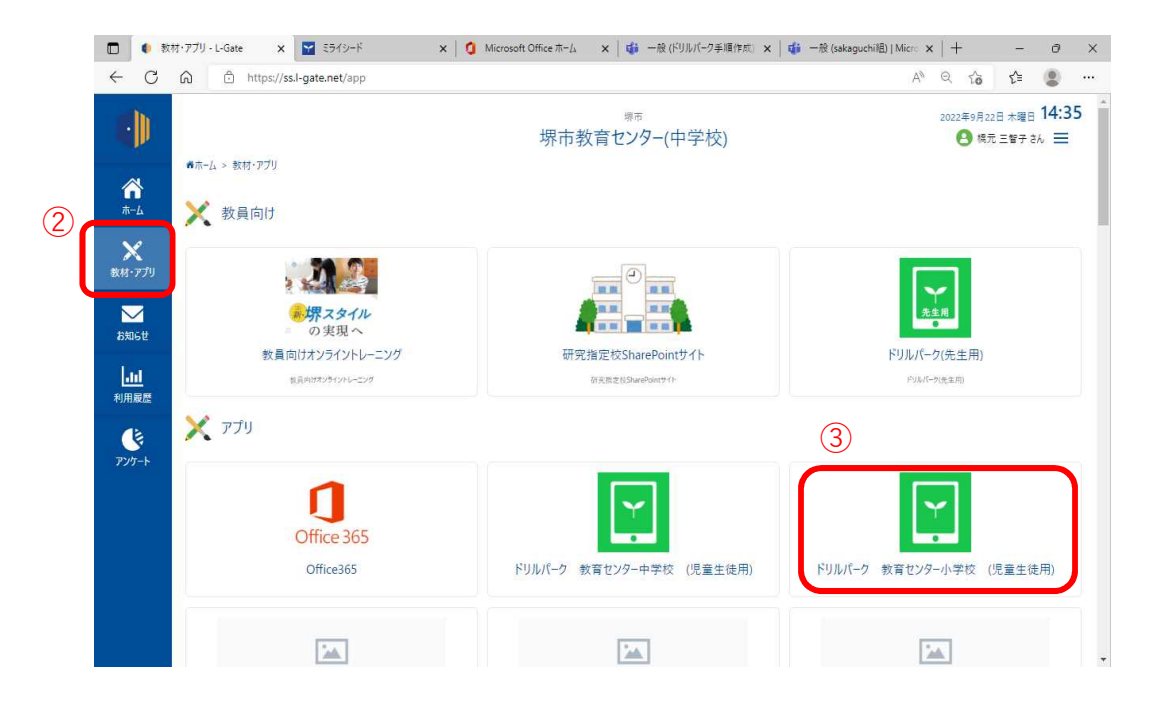

### \* \* \* ④ミライシードが立ち上がるので「スタート」をクリックします。

| <ul> <li>         ● 数村・アブリ・L-Gate x 至 55/9-ド x 至 55/9-ド x +     </li> </ul> |    |    | -  | θ | ×  |
|-----------------------------------------------------------------------------|----|----|----|---|----|
| C A thtps://miraiseed.benesse.ne.jp/seed/start/dhexCDSi                     | Aø | τò | £≡ | 0 |    |
| =sfu≚F                                                                      |    |    |    |   | ÷. |
|                                                                             |    |    |    |   |    |
|                                                                             |    |    |    |   |    |
|                                                                             |    |    |    |   |    |
|                                                                             |    |    |    |   |    |
|                                                                             |    |    |    |   |    |
|                                                                             |    |    |    |   |    |
|                                                                             |    |    |    |   |    |
|                                                                             |    |    |    |   |    |
|                                                                             |    |    |    |   |    |
| (4)                                                                         |    |    |    |   |    |
| スタート                                                                        |    |    |    |   |    |
| ※ミライシードのサーバ稼働状況について<br>現在のサーバ稼働状況は以下のページからご確認いただけます。(この画像をクリックすることで遷移します    | t) |    |    |   |    |
| ミライシードの画面が動かない・ログインできないといった場合、サーバ稼働状況をご確認ください。                              | ., |    |    |   |    |
| Thtps:// www.teacilier.ine.jp/Thiralseau/status/                            |    |    |    |   |    |
| 2                                                                           |    |    |    |   |    |
| lavazcibt.xolaini                                                           |    |    |    |   | Ŧ  |

⑤「Office365 アカウントでログイン」をクリックします。

| <ul> <li>https://miraiseed.benesse.ne.jp/seed</li> </ul> | //w020101/displayLogin/4tY8MPme |  |
|----------------------------------------------------------|---------------------------------|--|
| =51′9∸F                                                  |                                 |  |
|                                                          |                                 |  |
|                                                          |                                 |  |
|                                                          | 6 ログイン画面                        |  |
|                                                          | 学年(がくねん)・組(くみ) 1年71組            |  |
|                                                          | 出席都号     パスワード                  |  |
|                                                          | ОК                              |  |
| (5)                                                      | Office365 アカウントでログイン            |  |
|                                                          |                                 |  |

⑥ドリルパークをクリックします。

かてい じゅぎょうよう

| ▼ ミライシード - プロファイル - Microsoft Edge                               | - 0 X                        |
|------------------------------------------------------------------|------------------------------|
| https://miraiseed.benesse.ne.jp/seed/vw020701/displayChildPortal | As                           |
| <b>三ラゴジード</b> 堺市教育センター(中学校)                                      | ● お知らせ 1年71組1番 小 ログアウト =     |
| 🔔 ベネッセからのお知らせがあります(2件)                                           | $\otimes$                    |
| 6                                                                | 2022/09/22/ (木)              |
| FileBower                                                        | <b>ノ</b><br>70表示             |
| <b>シ</b><br>ありかえり                                                | 学習探険ナビ                       |
| Copyright @Benesse Corpo                                         | nation. All rights reserved. |

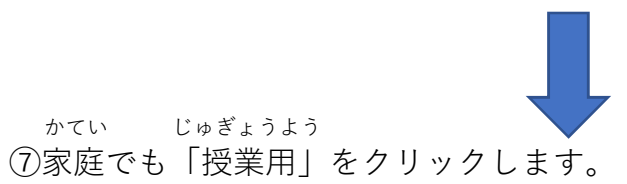

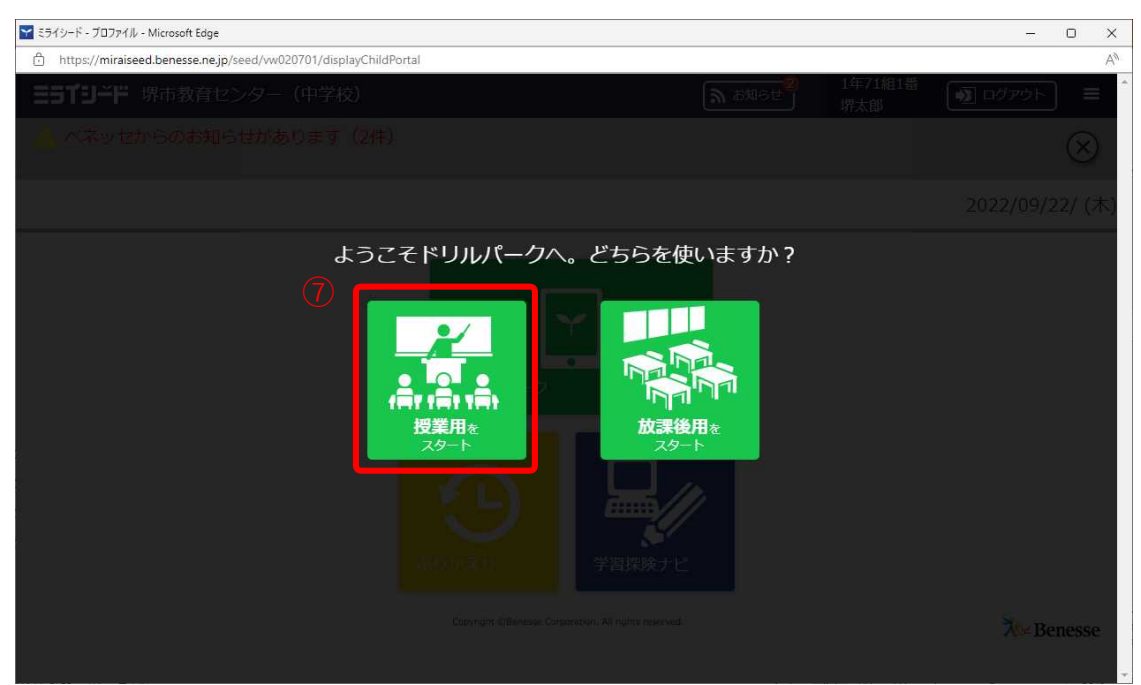

かてい かんきょうな ばあい 【家庭にネットワーク環境が無い場合】

トップ画面からオフラインドリルパークをダブルクリックします。

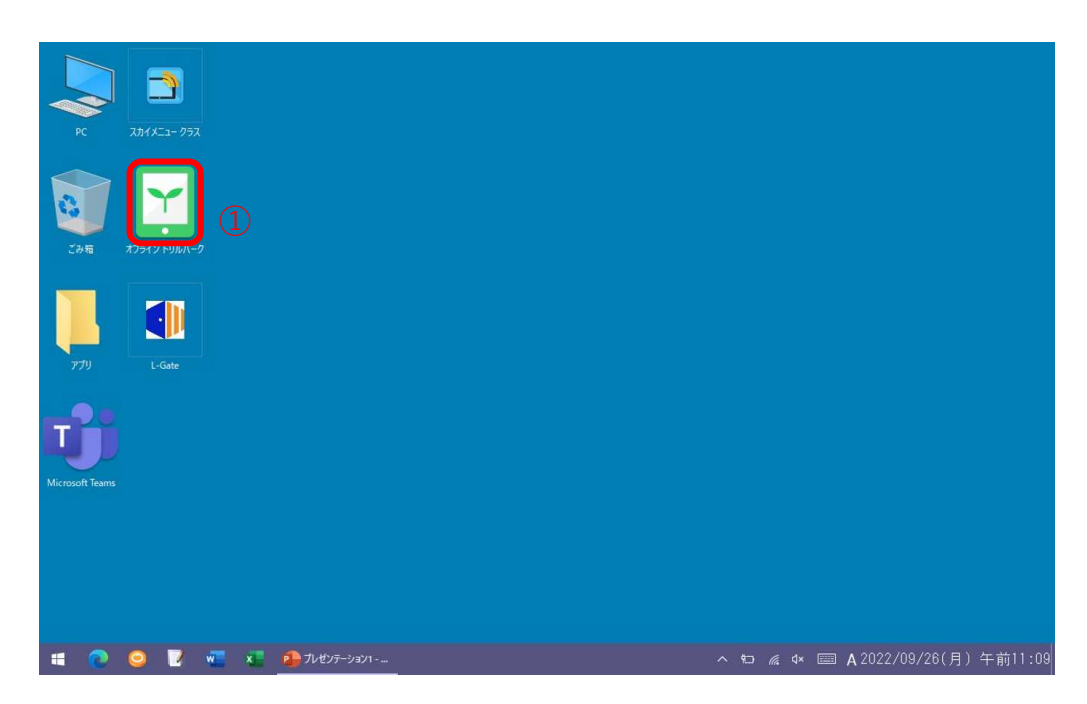

### <sup>た ぁ</sup> ②ミライシードが立ち上がるので「スタート」をクリックします。

| 🗖 📔 🌒 数材·ア         | 'U - L-Gate 🗙 🗙            | 579-F                            | ×                | 5949-1          | ×       | +         |         |     |    | -   | ð | × |
|--------------------|----------------------------|----------------------------------|------------------|-----------------|---------|-----------|---------|-----|----|-----|---|---|
| < C ⋒              | https://miraise            | ed.benesse.ne.jp/seed/star       | t/dhexCDSi       |                 |         |           |         | Aø. | ĩò | £`≡ |   |   |
| == <b>1</b> 9-ĭ    |                            |                                  |                  |                 |         |           |         |     |    |     |   | * |
|                    |                            |                                  |                  |                 |         |           |         |     |    |     |   | - |
|                    |                            |                                  |                  |                 |         |           |         |     |    |     |   |   |
|                    |                            |                                  |                  |                 |         |           |         |     |    |     |   |   |
|                    |                            |                                  |                  |                 |         |           |         |     |    |     |   |   |
|                    | _                          |                                  |                  |                 |         |           |         |     |    |     |   |   |
|                    |                            |                                  |                  |                 |         |           |         |     |    |     |   |   |
|                    |                            |                                  |                  |                 |         |           |         |     |    |     |   |   |
|                    |                            |                                  |                  |                 |         |           |         |     |    |     |   |   |
|                    | 9                          |                                  |                  |                 |         |           |         |     |    |     |   |   |
|                    |                            |                                  |                  |                 |         |           |         |     |    |     |   |   |
|                    |                            | $\langle \mathcal{L} \rangle$    |                  |                 |         | _         |         |     |    |     |   |   |
|                    |                            |                                  |                  | スタート            | •       |           |         |     |    |     |   |   |
|                    | NA- 180                    |                                  |                  |                 |         |           |         |     | _  |     |   |   |
|                    | 現在のサーバ稼働                   | が現は以下のペーシ                        | からご確             | 認いただけます。        | (この画像   | をクリックすること | で遷移します) | )   |    |     |   |   |
|                    | ミライシードの画<br>https://www.te | 回面が動かない・ロク<br>acher.ne.ip/mirais | インでき<br>eed/stat | ないといった場合<br>us/ | る、サーバ稼働 | 動状況をご確認くた | さい。     |     |    |     |   |   |
|                    |                            |                                  |                  | 70740           |         |           |         |     |    |     |   |   |
| javascript:void(0) |                            |                                  |                  |                 |         |           |         |     |    |     |   |   |

③「学年(がくねん)・組(くみ)」をクリックします。

| ミライシード・プロファイル・Microsoft Edge                                        | <br>0 |   |
|---------------------------------------------------------------------|-------|---|
| https://miraiseed.benesse.ne.jp/seed/ww020101/displayLogin/4tY8MPme | <br>  | 1 |
| E519≍F                                                              |       |   |
|                                                                     |       |   |
| 出席番号 ノバスワード                                                         |       |   |
| OK                                                                  |       |   |
| Office365 アカウントでログイン                                                |       |   |
|                                                                     |       |   |

<sub>えら</sub> ④「学年」を選んでクリックします。

| 🔛 ミライシード・ブロファイル・ | Microsoft Edge               |                        |    |  | -      | O | ×                  |
|------------------|------------------------------|------------------------|----|--|--------|---|--------------------|
| https://miraisee | d.benesse.ne.jp/seed/vw02010 | 01/displayLogin/4tY8MF | me |  |        |   | $\forall_{\theta}$ |
| == <b>1</b> 9-ĭF |                              |                        |    |  |        |   |                    |
|                  |                              |                        |    |  |        |   |                    |
|                  |                              |                        |    |  |        |   |                    |
|                  |                              |                        |    |  | $\sim$ |   |                    |
|                  | 7 <del>4</del> 4             |                        |    |  |        |   |                    |
|                  | 1年                           | 2年                     | 3年 |  |        |   |                    |
|                  | 組                            |                        |    |  | _      |   |                    |
|                  | 71組                          | 72組                    |    |  |        |   |                    |
|                  |                              |                        |    |  |        |   |                    |

⑤「組」を選んでクリックします。

| 74      |    |    |  |  |
|---------|----|----|--|--|
| 1年      | 2年 | 3年 |  |  |
| ··· (5) |    |    |  |  |
| **      |    |    |  |  |
|         |    |    |  |  |

しゅっせきばんごう

⑥出席番号をクリックしたら、「けってい」をクリックし、⑦パスワードをクリックし にゅうりょくかんりょう たら、「けってい」をクリックします。入力が完了したら⑧「OK」をクリックします。

| ❤ ミライシード・プロファイル・Microsoft Edge                                                                                                    | - 0 X                                                                                                |
|----------------------------------------------------------------------------------------------------|----------------------------------------------------------------------------------------------------|
| http://miraiseed.benesse.ne.jp/seed/vw020101/displayLogin/4tY8MPme      E      E   E   E   E   E   E   E   E   E   E   E   E   E   E   E   E   E   E   E   E   E   E   E   E   E   E   E   E   E   E   E   E   E   E   E   E   E   E   E   E   E   E   E   E   E   E   E   E   E   E   E   E   E   E   E   E   E   E   E   E   E   E   E   E   E   E   E      E   E   E   E |                                                                                                    |
| 4 5 6<br>7 8 9<br>0<br>けってい キャンゼル                                                                                                    | A B C D E F 1 2 3<br>G H I J K L 4 5 6<br>M N O P Q R 7 8 9<br>S T U V W X O<br>Y Z<br>(1000) (4000) |
| ▼ キライシード - プロフォ/ル - Microsoft Edne                                                                                                    | - 0 X                                                                                                |
| https://miraiseed.benesse.nejp/seed/vw020701/displayChildPortal                                                                                                    | A <sup>N</sup>                                                                                       |
| <b>Ξ51ジギド</b> 堺市教育センター(中学校)                                                                                                    | 1年71組1番<br>堺太郎 ■ ログアウト ■                                                                             |
| 🦾 ベネッセからのお知らせがあります(2件)                                                                                                    | $\otimes$                                                                                            |
|                                                                                                    | 2022/09/22/ (木)                                                                                      |
| ドリルバーク<br>ドリルバーク<br>のかえり<br>Coyright @Benese Corporation, All rights reserved.                                                                                                    | Reparco                                                                                              |
| Copyright systemese Corporation, All rights reserved.                                                                                                    | <b>70⊭ Benesse</b><br>16                                                                             |
|                                                                                                    | Ψ.                                                                                                   |

## 2.ドリルパークに取り組む

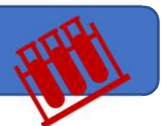

<sub>きょうか えら</sub> ①教科を選びます。

| ドリルバーク - プロファイル - Microsoft Edge                |                     |                   |                 |           |               | - 0          | 8 |
|-------------------------------------------------|---------------------|-------------------|-----------------|-----------|---------------|--------------|---|
| ] https://miraiseed.benesse.ne.jp/seed/vw       | 050001/             |                   |                 |           |               |              |   |
| ドリルパーク                                          | 堺市教育センタ             | ?— (中学校)   1年     | 71組 堺太郎         | ふりかえり     |               | プ トッス        | ב |
| ホーム学び直                                          | にドリル                |                   |                 |           |               |              |   |
| 2022年 <b>09</b> 月<br>日 月 火 水 木 金 土              | 1年 🔹 💦 すべて 💽 画語 👥 数 | 学 🚾 英語 🚺 社会       | 総理 🚺 社会歴史       | 本 理科      |               |              |   |
| 1 2 3<br>4 5 6 7 8 9 10<br>11 12 13 14 15 16 17 | 国語 漢字ドリル            | ≥-ドポイント<br>�� × 0 | グレード            | おほえる マスター | <b>0字</b> /:  | 390字         |   |
| 18 19 20 21 22 23 24<br>25 26 27 28 29 30       | 国語 ベーシックドリル         | >−ドポイント<br>😚 × 0  | グレード<br>******* | 獲得メダル     | @ <u></u> ×0  | <u>@</u> .×0 |   |
| 学習した時間 0時間 14分<br>0時間14分                        | 国語 パワーアップドリル        | シードポイント           | グレード            | 獲得メダル     | <b>@</b> _×0  |              |   |
| 1                                               | 数学 ベーシックドリル         | シードポイント<br>😪 × 0  | グレード            | 獲得メダル     | <b>@</b> ∢0   | <b>A</b> ×0  |   |
| 15<br>日<br>蓄えた問題の数 28問                          | 数学 パワーアップドリル        | シードボイント           | グレード<br>******* | 獲得メダル     | @ × 0         | <b>A</b> ×0  |   |
|                                                 | 英語 ベーシックドリル         | シードポイント<br>😪 × 35 | グレード            | 獲得メダル     | <b>()</b> × 1 | <u>@</u> .×3 |   |
| 15<br>E                                         | 英語 パワーアップドリル        | ≥-ドポイント           | グレード            | 援傷メダル     | 🙆 × 0         | <u>@</u> ×0  |   |

<sub>たんげん</sub> ②取り組む単元を選びます。

|   | ドリルバーク<br>miraisee | - Google Chrome | o/seed/vw050                         | 001/tangen                          |                                                  |               |               | - 0 ×               |
|---|--------------------|-----------------|--------------------------------------|-------------------------------------|--------------------------------------------------|---------------|---------------|---------------------|
|   | ドリル                | パーク             |                                      |                                     | i                                                | 界市教育センター(小学校) | 5年研修組 研修01    | ふりかえり もどる           |
|   | j.                 | 章数              | <b>5年</b><br>( <sup>現在の</sup><br>正答率 | <b>ベーシック</b><br><sup>第12</sup> をあげる | ッドリル                                             |               |               | 現在の<br>グレード まだありません |
|   | 現在<br>状き           | のょう             | S                                    | <sup>5-1511</sup> X <b>32</b>       | 全間正解<br><b>全</b> 問正解<br><b>全</b> 問正解<br><b>1</b> | 5連続正解         | 3連続正Mf<br>@×1 | 取り組み状きょうをかくに<br>ん   |
| 2 |                    | 整数と             | 小数のし                                 | くみ                                  |                                                  |               |               | 3176 4              |
|   |                    | 図形の             | )合同と角                                |                                     |                                                  |               |               | 4174 4              |
|   |                    | 体積              |                                      |                                     |                                                  |               |               | 4176 a              |
|   |                    | 比例              |                                      |                                     |                                                  |               |               | 3176                |

たんげん なか えら ③単元の中からドリルを選びます。

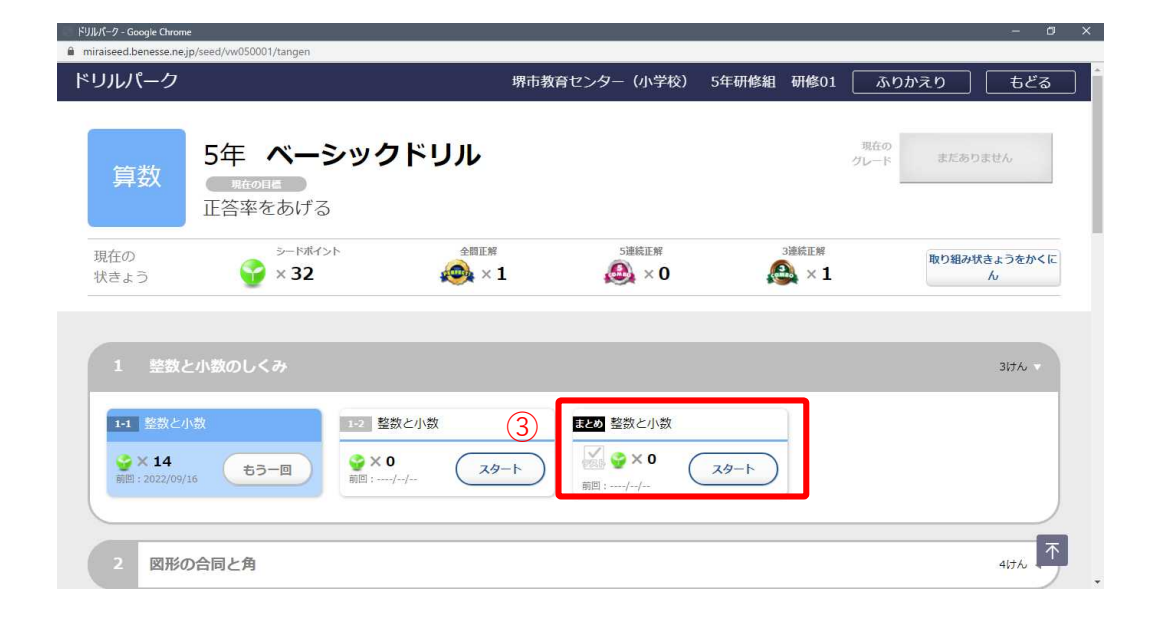

#### はじ

ドリルが始まります。 <sup>かいとう</sup> ④解答をクリックします。⑤「答え合わせ」をクリックします

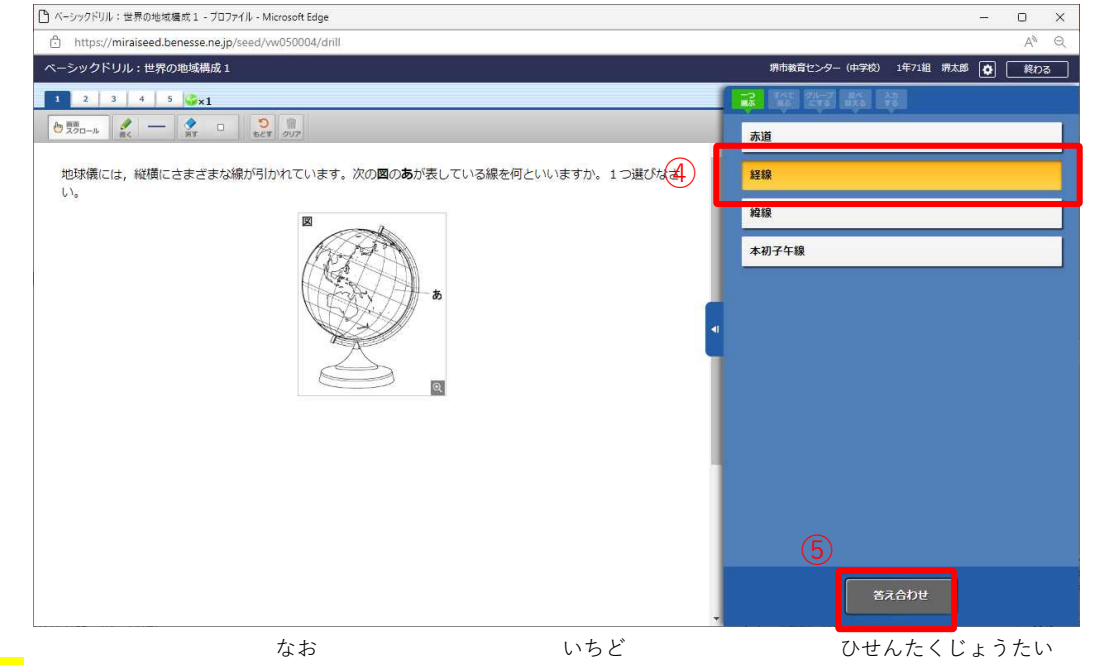

解答したがやり直したいときはもう一度クリックすると非選択状態になります。

<sup>もんだい</sup> っづ っぎ すす お ⑤問題を続けるときは「次へ」で進め、終わりたいときは⑥「終わる」をクリッ クします。

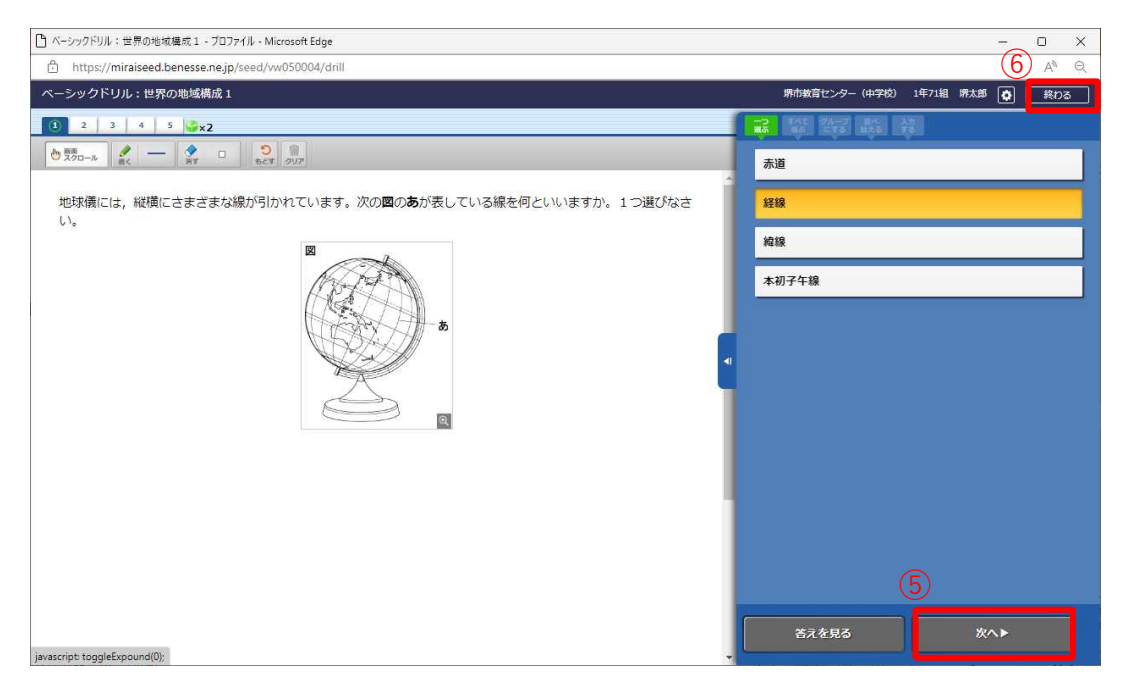

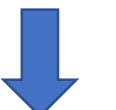

けっか かくにん まちが いちどと く ⑦結果を確認します。間違えた問題でも、もう一度取り組むことができます。

| 🎦 ベーシックドリル:世界の地域構成1 - ブロファイル - Microsoft Edge          |                     | - 0 ×            |
|--------------------------------------------------------|---------------------|------------------|
| ttps://miraiseed.benesse.ne.jp/seed/vw050011/          |                     | A <sup>N</sup> Q |
| ベーシックドリル:世界の地域構成1                                      | 堺市教育センター(中学校) 1年71編 | 堺太郎 戻る           |
| 今回の結果                                                  |                     |                  |
| 世界の地域構成1                                               |                     |                  |
| $ \begin{array}{c ccccccccccccccccccccccccccccccccccc$ |                     |                  |
|                                                        | ž                   | 中から始める           |
|                                                        | 最                   | 別から始める           |
|                                                        |                     |                  |
|                                                        |                     |                  |
|                                                        |                     |                  |
|                                                        |                     |                  |
|                                                        |                     |                  |
|                                                        |                     | 1                |
|                                                        |                     | 1                |

## 配信された宿題に取り組む

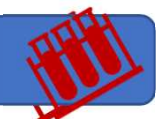

かてい
 かんきょう な ばあい
 さぎょう
 【家庭にネットワーク環境が無い場合でもできるようにするための作業です】
 せんせい
 ご じどうせいと
 がめん
 ①先生からの宿題配信後、児童生徒はトップ画面からオフラインドリルパークを

ダブルクリックします。

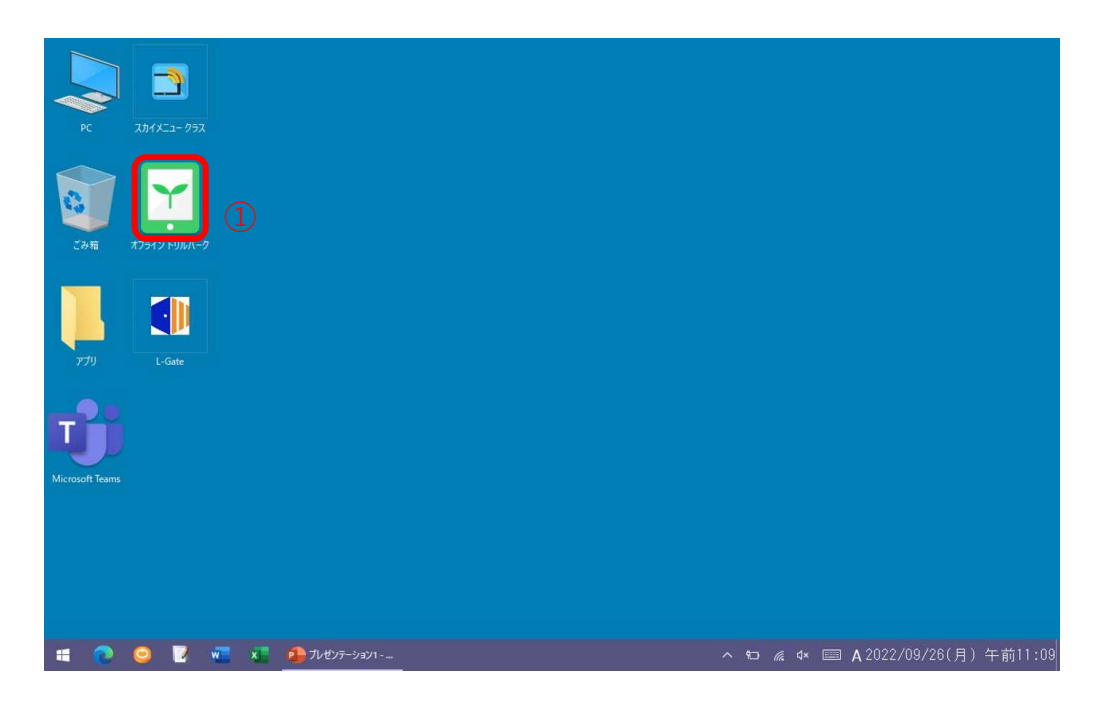

#### た a②ミライシードが立ち上がるので「スタート」をクリックします。 $m_{SQLAC}(x_{A}, C_{A}, U_{B}, U_{C})$ その後、学年、組、出席番号、パスワードを入力し、ログインします。

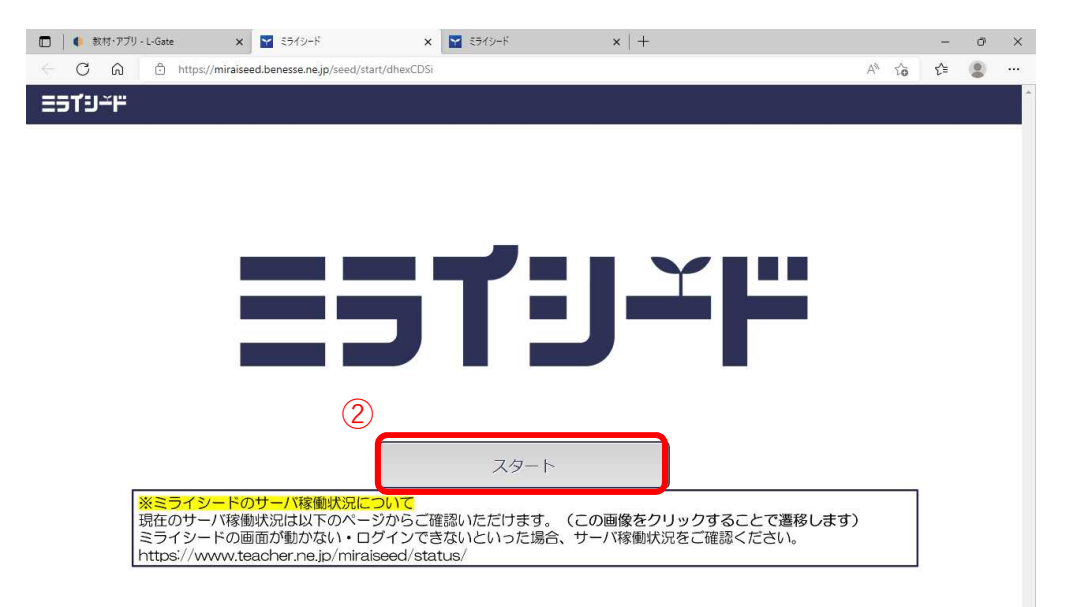

がめん いちばんうえ ぶぶん しゅくだい こうもく で

ここまで確認できれば、持ち帰り後、ネットワーク環境が無い場合も取り組むことが

できます。

| <b>ホーム</b> 学び                                   | 「直しドリル            |                         |      |                       |              |              |
|-------------------------------------------------|-------------------|-------------------------|------|-----------------------|--------------|--------------|
| 2022年 <b>09</b> 月<br>日月火水木金土 <b>(2</b>          | 5年 🔹 📑 すべて 💽 国語 👯 | 算数 💽 社会 📐 理報            | 4    |                       |              |              |
| 1 2 3<br>4 5 6 7 8 9 10<br>11 12 13 14 15 15 17 | 宿題宿題ドリル           | けん数<br>🕗 0 / 1          |      | こう新日時<br>🝙 2022/09/26 |              |              |
| 18 19 20 21 22 23 24<br>25 26 27 28 29 30       | 国語漢字ドリル           | シードポイント                 | グレード | かぼえる マスター             | <b>0字</b> /1 | 93字          |
| 学習した時間 0時間 6分                                   | 国語 ペーシックドリル       | ≥− ドポイント<br>🎯 × 0       | グレード | かくとくメダル<br>@×0        | <b>@</b> ×0  | <u>@</u> .×0 |
| T                                               | 国語 パワーアップドリル      | シードボイント<br>🍄 × <b>0</b> | グレード | かくとくメダル<br>@×0        | <b>@</b> }×0 | 🙈 × 0        |
| 16<br>蓄えた問題の数 19問                               | 算数 ペーシックドリル       | シードポイント<br>🚱 × 14       | グレード | かくとくメダル<br>@<br>×0    | @_×0         | A × 1        |
| Ĭ                                               | 算数 パワーアップドリル      | シードボイント                 | グレード | かくとくメダル<br>@×0        | <b>@</b> _<0 | <u>@</u> .×0 |
| 16<br>11                                        | 社会 ペーシックドリル       | シードポイント                 | グレード | かくとくメダル               | <b>@</b> }×0 | <u>@</u> ×0  |

#### ちゅうい はいしん ひょうじ 配信された宿題が表示されない場合 【注意】 じどうせいとがめん かか

宿題配信をしたのにも関わらず、児童生徒画面に出てこない場合は、 しゅどう どうきさぎょう A:手動での同期作業

- ほうかごよう はい かた き か じゅぎょうよう
- B:「授業用」か「放課後用」の入り方の切り替え
- をしてください。

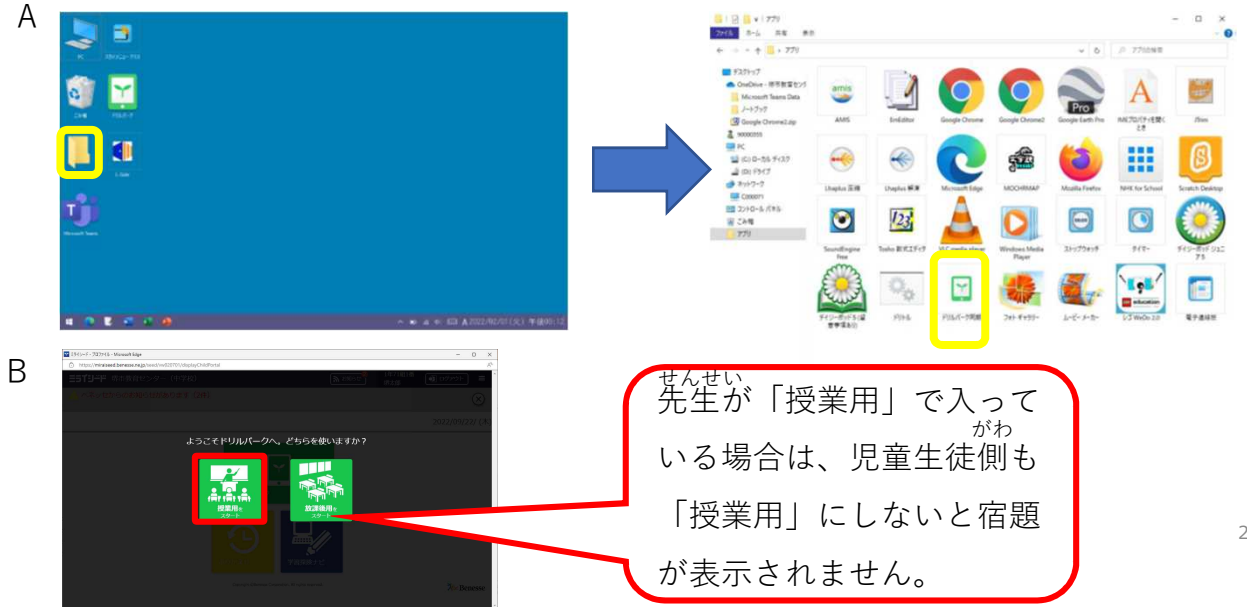

## と く で ④ドリルに取り組むと「かんりょう」と出ます。

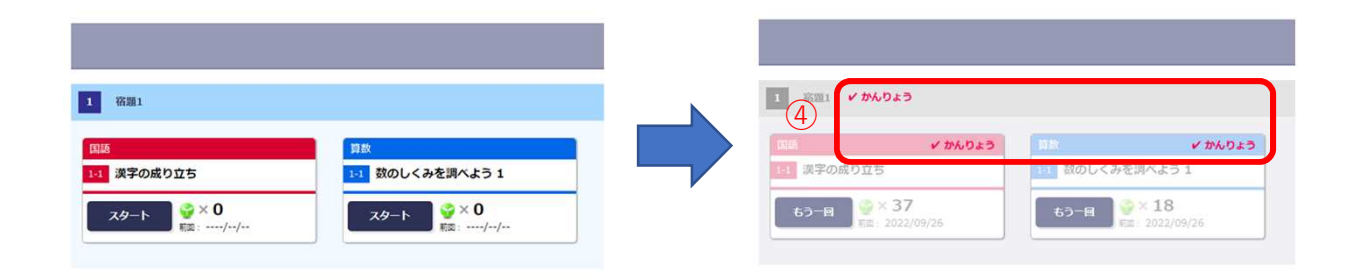

いちど がめん き ⑤一度取り組むと、メニュー画面からは消えてしまいますが、「ふりかえり」ボタンを りれき かくにん クリックすると取り組んだ履歴を確認できます。 ⑤

| <b>ホーム</b>                                             | #び直しドリル           |                         |      |                 |              |               |
|--------------------------------------------------------|-------------------|-------------------------|------|-----------------|--------------|---------------|
| 2022年 <b>09</b> 月<br>日月火水木金土                           | 5年 🔹 🚺 すべて 💽 国語 👯 | 難 🚮 社会 📐 理              | 4    |                 |              |               |
| 1 2 3<br>4 5 6 7 8 9 10<br>11 12 13 14 15 <b>15</b> 17 | 国語 漢字ドリル          | ≳−ドポイント<br><b>☆</b> × 2 | グレード | 1 847.8<br>7.9- | <b>0字</b> /: | 193字          |
| 18 19 20 21 22 23 24<br>25 🥶 27 28 29 30               | 国語 ベーシックドリル       | ≶−ドポイント                 | グレード | かくとくメダル<br>@×1  | <b>@</b> _0  | <b>≙</b> ×2   |
| 学習した時間 0時間 9分                                          | 国語 パワーアップドリル      | シードポイント                 | グレード | かくとくメダル<br>@×0  | <b>@</b> _×0 | <b>A</b> 0    |
| Ī.                                                     | 算数 ベーシックドリル       | シードポイント                 | グレード | がくとくメダル<br>@*1  | <b>@</b> _×0 | <b>A</b> ×1   |
| 16 26<br>蓄えた問題の数 41時                                   | 算数 パワーアップドリル      | シードポイント                 | グレード | かくとくメダル<br>@×0  | <b>@</b> .×0 | 🙈 × 0         |
| ıĨ                                                     | 社会 ベーシックドリル       | シードポイント<br>��×0         | グレード | がくとくメダル<br>@*0  | <b>@</b> .×0 | <u>@</u> ×0   |
| 16 26<br>E E                                           | シックドリル            | シードポイント                 | グレード | かくとくメダル         | <i>.</i>     | <u>∕</u> @.×0 |

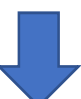

|                  |              |            | 25 間中 19 間せいかい(76<br>0 時間 3 分 %) |        |      | とき直し3問             |         |      |
|------------------|--------------|------------|----------------------------------|--------|------|--------------------|---------|------|
|                  |              |            |                                  | 学習時間   | 正答りつ |                    | とき直し問題数 |      |
| 2022/09/26       |              |            |                                  |        |      |                    |         |      |
| 勤のしくみを調べよ     う1 | Cor NC25 (RE | パーフェクト・    | 09/26<br>15:18                   | 43秒    | 2間中  | 2間せいかい (100<br>%)  | とき直し    | 0問   |
| 2 1-1 漢字の成り立ち    | ES (CLUR ROU | ふく智力ンペキリ   | 09/26<br>15:17                   | 18秒    | 10間中 | 10問せいかい (100<br>%) | とき直し    | 3問   |
| 2 1-1 漢字の成り立ち    |              | もう一度チャレンジ! | 09/26<br>15:15                   | 2分 13秒 | 10問中 | 7問せいかい(70<br>%)    | とき直し    | 0.88 |